## Videos auf Disk aufnehmen

Kopieren Sie die geordneten Dateien mithilfe der Benutzerliste auf DVDs.

- *I* Legen Sie eine neue Disk in das aufnahmefähige DVD-Laufwerk des Computers ein.
- 2 Wählen Sie die gewünschte Benutzerliste aus.

## Library 8 🐚 Show all 🔻 🔊 Calendar 2009 15 阶 User List 🔌 Sister Mother 22 🐚 Smart List Recently imported files An evently edited files 🔊 Top rate 29 w Edited File 🚮 Export List 🥋 Upload to YouTube List

*3* Wählen Sie die Dateiauswahlmethode aus.

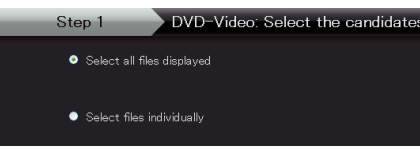

- Wenn Sie "Alle angezeigten Dateien auswählen"" auswählen, werden nur die angezeigten Videos auf die DVD kopiert. Weiter zu Schritt 5.
- Wenn Sie "Dateien individuell auswählen"" auswählen, fahren Sie bitte mit Schritt 4 fort.
- 4 (Wenn "Dateien individuell auswählen" ausgewählt wurde.) Wählen Sie die auf DVD zu kopierenden Dateien in Reihenfolge aus.

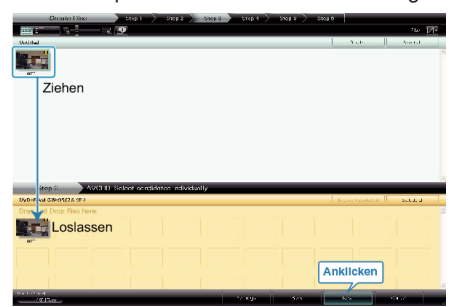

- Klicken Sie nach der Auswahl auf "Weiter".
- 5 Stellen Sie das Hauptmenü der Disk ein.

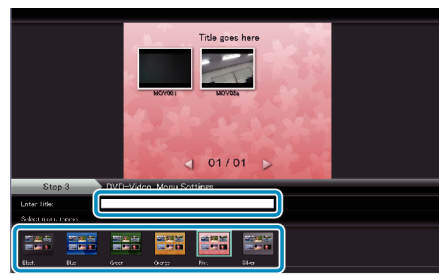

• Stellen Sie Titel und Menühintergrund ein.

6 Das Kopieren auf Disk beginnt.

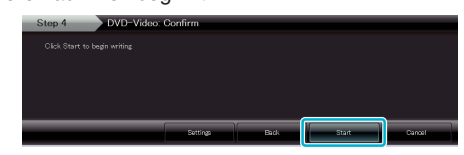

• Klicken Sie nach dem Kopieren auf "OK".

## HINWEIS:

 Die mitgelieferte Everio MediaBrowser Software kann mit den folgenden Disktypen benutzt werden.

DVD-R DVD-R DL

DVD-RW

DVD+R DVD+R DL

DVD+RW

- Um die Hilfedatei von Everio MediaBrowser einzublenden, wählen Sie "Hilfe" in der Everio MediaBrowser Menüzeile oder drücken F1 auf der Tastatur.
- Sollten bei der Benutzung der mitgelieferten Everio MediaBrowser Software Probleme auftreten, setzen Sie sich bitte mit dem "Pixela Kundendienstzentrum" in Verbindung.

| Telefon       | USA und Kanada (Englisch): +1-800-458-4029 (kostenfrei)<br>Europa (GB, Deutschland, Frankreich und Spanien)<br>(Englisch/Deutsch/Französisch/Spanisch): +800-1532-4865<br>(kostenfrei)<br>Andere europäische Länder<br>(Englisch/Deutsch/Französisch/Spanisch):<br>+44-1489-564-764<br>Asien (Philippinen) (Englisch): +63-2-438-0090<br>China (Chinesisch): 10800-163-0014 (kostenfrei) |
|---------------|----------------------------------------------------------------------------------------------------|
| Home-<br>page | http://www.pixela.co.jp/oem/jvc/mediabrowser/e/                                                                                                    |